# Промышленный видеомикроскоп Andonstar AD1605

Руководство по эксплуатации

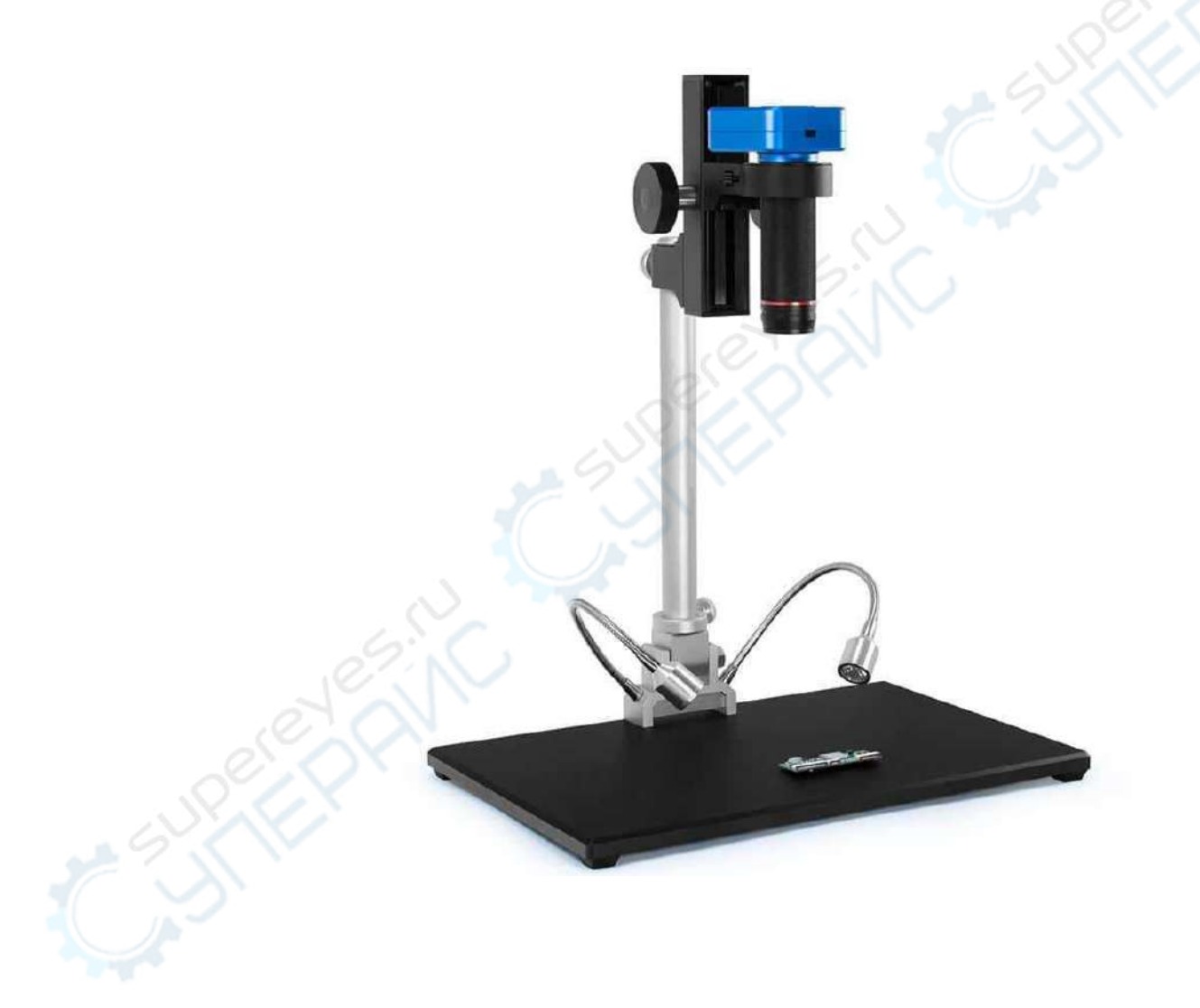

# Общие сведения о продукте

Микроскоп модели AD1605 представляет собой цифровой промышленный микроскоп, оснащённый множеством функций, среди которых - вывод изображения высокой четкости в формате 4К и большое фокусное расстояние. Микроскоп удобен в эксплуатации, подходит для работы в производстве, может применяться в образовательных и других целях. Благодаря эргономичному дизайну и материалам сборки высокого качества работа с данным микроскопом максимально комфортна.

Рекомендуем сохранить данное руководство по эксплуатации. Гарантия не распространяется на любые повреждения, возникшие в результате несоблюдения настоящих инструкций.

# Рекомендации по безопасности и техническому обслуживанию:

- 1. Следует хранить оборудование в сухом чистом месте, беречь от воздействия масла, воды, газа и других материалов, способных вызвать коррозию. Рекомендации по хранению и безопасности могут также относиться и к электронному оборудованию в общем, например, к портативным компьютерам.
- 2. Изделие содержит мелкие детали и обладает относительно крупными габаритами. Не следует подпускать детей к изделию и оставлять их без присмотра во избежание случайного проглатывания деталей или тряски оборудования.
- При ухудшении качества изображения следует очистить защитную линзу, находящуюся под основной линзой объектива. Возьмите чистую, мягкую хлопчатобумажную ткань (например, салфетку для очков), смочите достаточным количеством спирта и осторожно протрите линзу.
- 4. Перед тем, как протирать микроскоп смоченной в воде хлопчатобумажной тканью, отключите питание. Когда снова будете включать питание, убедитесь, что оборудование абсолютно сухое.
- 5. Данное оборудование не предназначено для использования людьми с ограниченными возможностями, психическими расстройствами, а также людьми, страдающими от аллергии.
- 6. Не следует прилагать чрезмерных усилий при настройке данного оборудования; помните, что возможность регулировки деталей ограничена. Для достижения наилучших рабочих параметров рекомендуем соблюдать меру.

# Технические характеристики

| Характеристики микроскопа |                                                                                                    |  |  |  |
|---------------------------|----------------------------------------------------------------------------------------------------|--|--|--|
| Сенсор                    | 14 Мп                                                                                                    |  |  |  |
| Видео                     | 1920 x 1080 60FPS<br>1920 x 1080 30FPS<br>2560 x 1440 30FPS<br>3840 x 2160 30FPS                                                                                                    |  |  |  |
| Формат видео              | MP4                                                                                                    |  |  |  |
| Увеличение                | 1Х - 150Х (для монитора 29")                                                                                                    |  |  |  |
| Разрешение фото           | 4320 x 3248                                                                                                    |  |  |  |
| Формат фото               | JPG                                                                                                    |  |  |  |
| Диапазон фокусировки      | 50 мм ~ 290 мм                                                                                                    |  |  |  |
| Частота кадров            | 60 кадров в секунду                                                                                                    |  |  |  |
| Память                    | карта памяти SD (до 32 ГБ)                                                                                                    |  |  |  |
| Подключение к компьютеру  | нет                                                                                                    |  |  |  |
| Освещение                 | 2 светодиода на кронштейне                                                                                                    |  |  |  |
| Разъем камеры             | HDMI, USB                                                                                                    |  |  |  |
| Сертификация              | CE / FCC / ROHS                                                                                                    |  |  |  |
| Общие характеристики      |                                                                                                    |  |  |  |
| Источник питания          | USB 5 B DC                                                                                                    |  |  |  |
| Габариты                  | 470 х 375 х 250 мм                                                                                                    |  |  |  |
| Вес                       | 5500 г                                                                                                    |  |  |  |
| Комплектация              | цифровой микроскоп Andonstar AD1605 – 1 шт                                                                                                    |  |  |  |
| es.N                      | камера — 1 шт<br>металлический кронштейн — 1 шт<br>LED лампы — 2 шт<br>кабель с переключателем — 1 шт<br>УФ-фильтр — 1 шт<br>адаптер питания — 1 шт<br>пульт дистанционного управления — 1 шт |  |  |  |

Комплектация

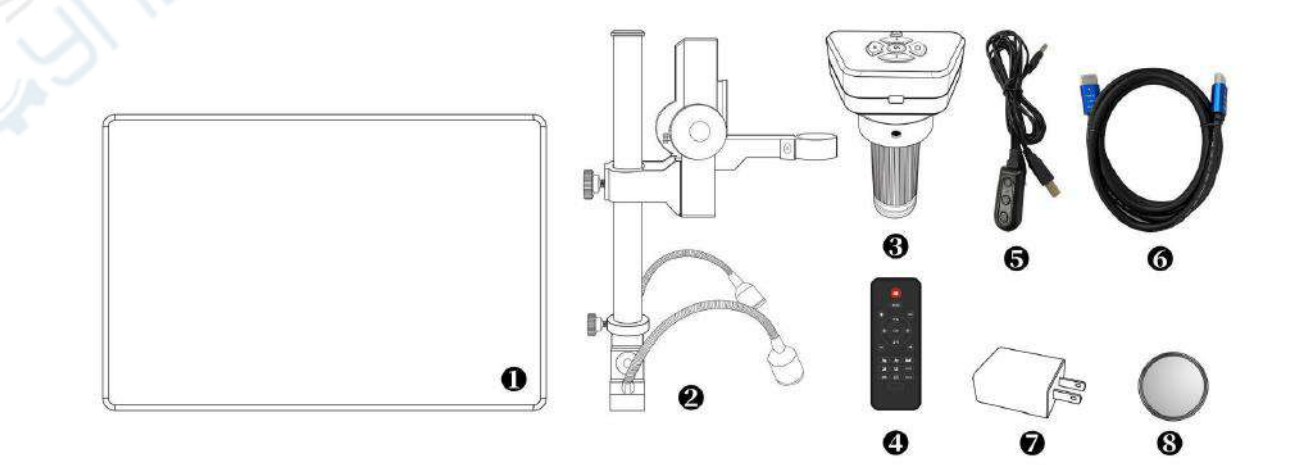

- 1. Металлическая подставка
- Кронштейн (включает в себя: LED лампы – 2 шт, штатив, амортизирующее кольцо)
- 5. Кабель питания с переключателем
- 6. Кабель HDMI
- 7. Адаптер питания
- 8. УФ-фильтр

- 3. Цифровой микроскоп
- 4. Пульт дистанционного управления

# Сборка

Установите кронштейн на металлическую подставку (см. Рис. 1 Первый этап сборки).

Поднимите нижнее амортизирующее кольцо (см. Рис. 2, деталь 1) по направлению к большому штативу (см. Рис. 2, деталь 2), не вплотную, а оставив некоторое расстояние; затяните винт (см. Рис. 2, деталь 10), чтобы зафиксировать положение амортизирующего кольца. В случае соскальзывания штатива, амортизирующее кольцо задержит штатив, на котором закреплен микроскоп, и убережёт прибор от удара о твёрдую поверхность.

Отвинтите и снимите верхнюю крышку кронштейна (см. Рис. 2, деталь 3), вставьте кронштейн (см. Рис. 2, деталь 4), в отверстие штатива (см. Рис. 2, деталь 2); отрегулируйте положение штатива так, чтобы отверстие для объектива микроскопа (см. Рис. 2, деталь 6) располагалось ровно, и затяните крепёжные винты. Наденьте верхнюю крышку кронштейна на прежнее место, завинтите её.

Вставьте объектив микроскопа в соответствующее отверстие (см. Рис. 2, деталь 6), отрегулируйте положение микроскопа и угол обзора камеры и аккуратно затяните крепежные винты (см. Рис. 2, детали 7). Степень затяжки винтов не должна нарушать свободную фокусировку (вращение) объектива камеры.

Если микроскоп собран правильно, то углы наклона между объективом, кронштейном и металлической подставкой будут свободно регулироваться. В случае возникновения какихлибо проблем в процессе сборки, рекомендуем как можно скорее связаться с нами. Неправильно выполненная сборка может стать причиной повреждений прибора и трудностей в работе с ним.

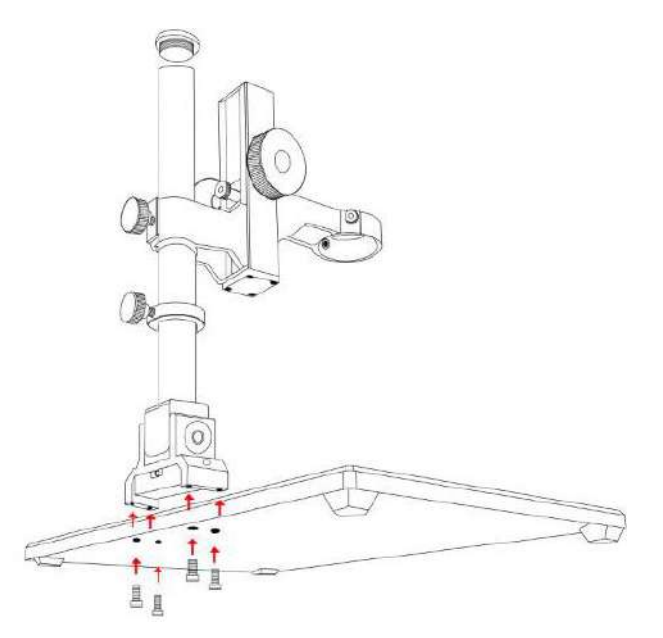

Рис.1 Первый этап сборки

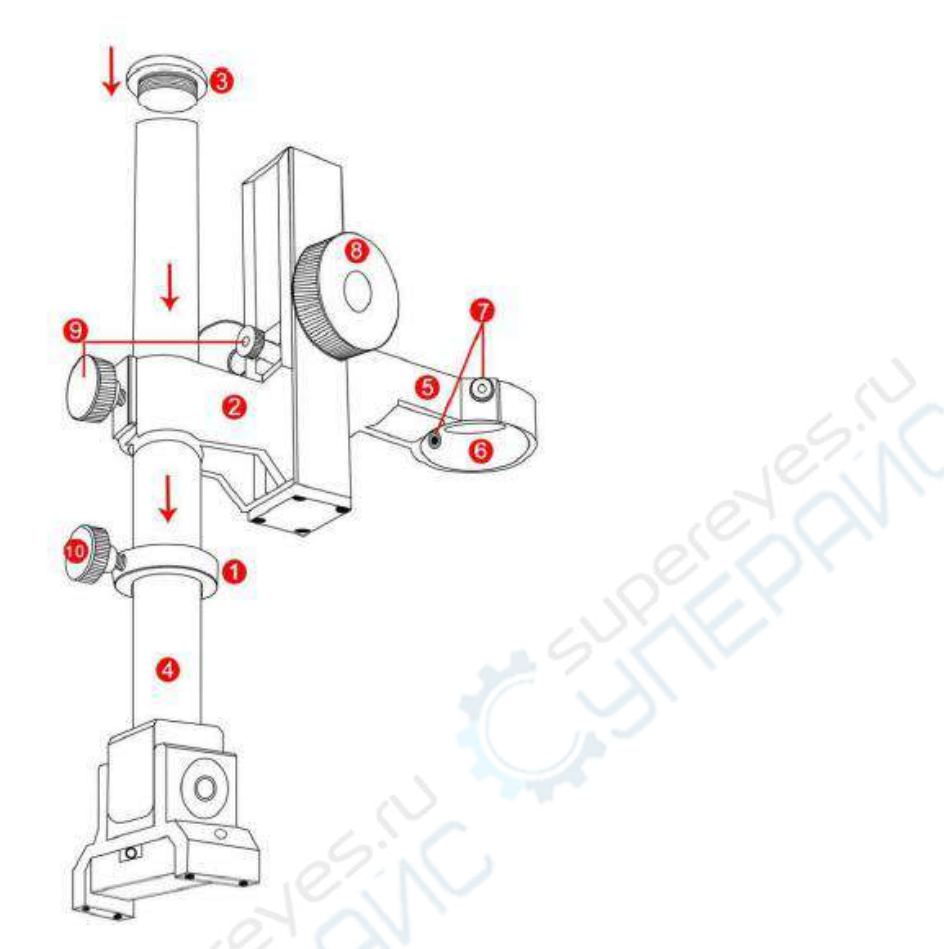

Рис.2 Второй этап сборки

| 1. Кольцо                   | 2. Большой | 3. Крышка                                              | 4. Кронштейн | 5. Малый                            |
|-----------------------------|------------|--------------------------------------------------------|--------------|-------------------------------------|
| амортизации                 | штатив     | кронштейна                                             |              | штатив                              |
| 6. Отверстие для микроскопа |            | 7. Винты фиксации 8. Винт рег<br>микроскопа расстояния |              | инт регулировки<br>ояния до объекта |

- 9. Винт фиксации кронштейна
- 10. Фиксирующий винт кольца амортизации

# Назначение кнопок

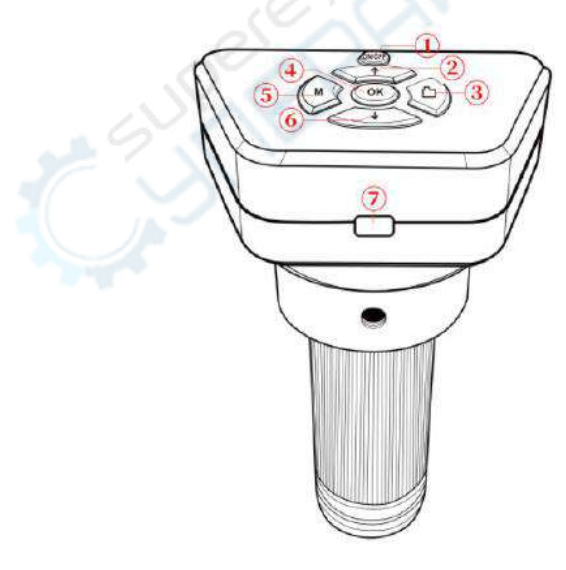

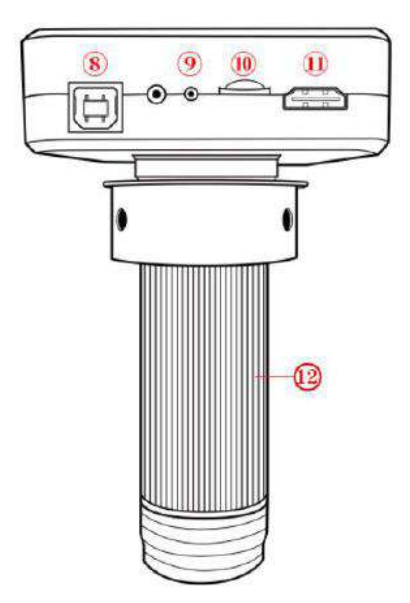

- 1. Кнопка питания
- 5. Меню/Выбор режима

6. Вниз

9. Индикатор питания

2. Вверх

4. OK

10. Слот карты памяти micro

- 3. Захват изображения
  - opanenin
- 7. Инфракрасный датчик 11. Порт HDMI

SD

 Разъём для подключения 12. Объектив питания

# Пульт дистанционного управления

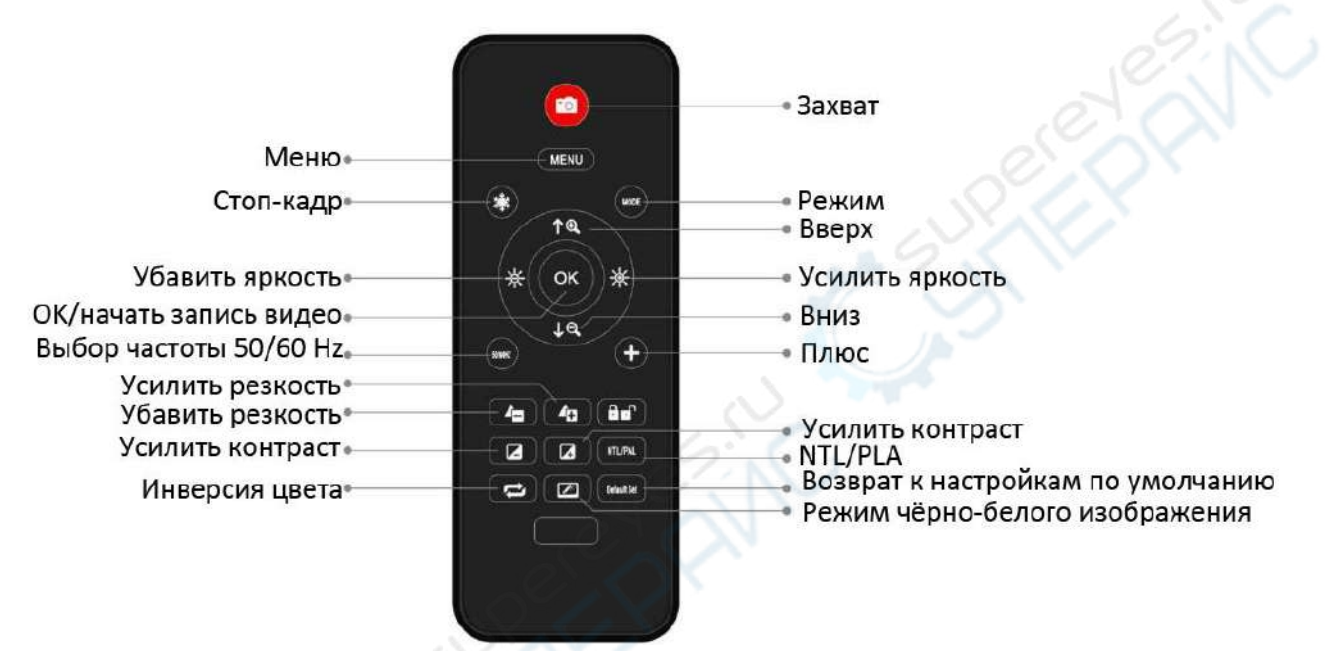

\*Стоп-кадр (заморозить): задержка изображения на экране. Работает в режиме ожидания, записи и захвата.

\*Регулировка яркости: коррекция экспозиции в пределах от +2,0 до -2,0.

\*Усиление резкости: можно выбрать один из трёх уровней коррекции резкости: Мягкая/Нормальная/Сильная.

Можно переключать уровни резкости с помощью обеих кнопок.

\*Усиление контраста изображения: настраивается по такому же принципу, как резкость.

\*Инверсия: см. фото далее:

Нормальное изображение

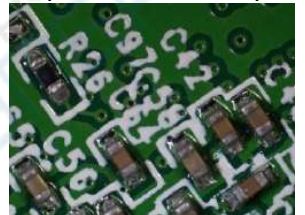

Инверсия

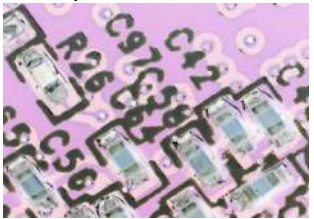

\*Режим черно-белого изображения (см. фото далее)

Цветное изображение

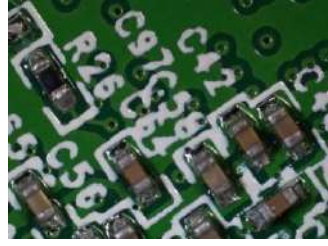

Черно-белое

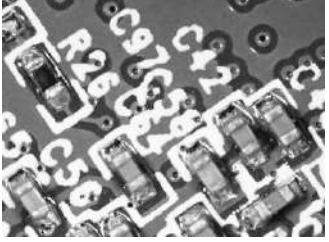

# Интерфейсы подключения

Микроскоп модели AD1605 поддерживает два интерфейса подключения: разъём HDMI и разъём для подключения карты памяти.

На представленной ниже схеме показано расположение портов на микроскопе. Более подробная информация о подключении через порт HDMI будет представлена в отдельном разделе.

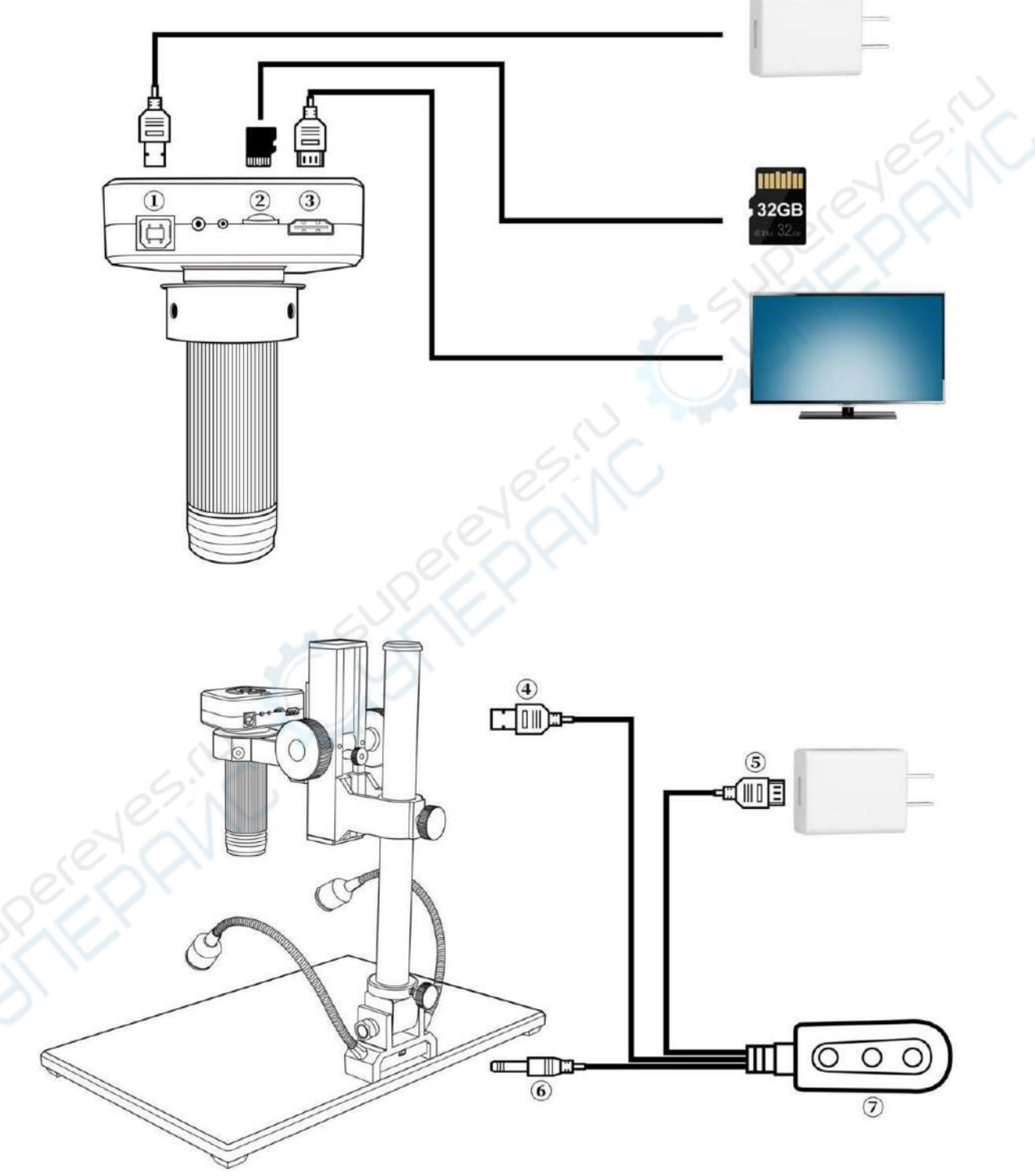

- 1. Разъём питания
- 2. Разъём для карты памяти (карта памяти необходима для хранения фото и видео)
- 3. Разъём HDMI (Вывод изображения на экран монитора через кабель HDMI)
- 4. Кабель питания микроскопа
- 5. USB-кабель питания
- 6. Кабель питания для двух LED-ламп, находящихся у основания микроскопа

7. Переключатель. Состоит из трёх кнопок: кнопка слева (вкл/выкл) отвечает за включение и отключение питания устройства; две другие кнопки отвечают за яркость LED-ламп (кнопка посередине прибавляет яркость, кнопка справа убавляет.)

# Быстрый старт

### Автономная работа

\*Включение

- 1. Ориентируясь на схему, представленную в разделе "Интерфейсы подключения" подсоедините три кабеля, обозначенные номерами ④, ⑤ и ⑥, к соответствующим разъёмам. Чтобы вывести изображение с микроскопа на экран монитора, соедините микроскоп и дисплей через HDMI кабель и подключите микроскоп к источнику питания.
- 2. После того, как подсоедините микроскоп к источнику питания, нажмите и удерживайте кнопку питания, чтобы включить микроскоп.
- 3. Отрегулируйте яркость и угол наклона LED-ламп; вручную отрегулируйте расстояние до объекта наблюдения и наведите фокус, чтобы добиться чёткости изображения.

#### \* Переключение режимов

Для переключения режимов используйте короткое нажатие на кнопку «М». (Также режимы можно переключать с помощью кнопки MODE на пульте дистанционного управления) Расшифровка иконок:

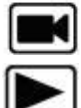

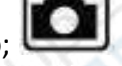

- Режим ожидания видео; 🛄 - режим создания фото; 🔳

🖉 - запись видео;

режим воспроизведения мультимедиа (выберите файл видео и нажмите кнопку ОК для его воспроизведения. Во время воспроизведения видео нажмите кнопку «вниз» для ускоренной перемотки вперед; нажмите кнопку «вверх» для перехода в режим замедленного воспроизведения).

\*Меню настроек видео

1. Находясь в режиме ожидания видео, нажмите и удерживайте кнопку «М» на микроскопе, пока на экране не появится меню (либо откройте меню, нажав кнопку «MENU» на пульте дистанционного управления).

2. С помощью кнопок «вверх/вниз» выберите необходимый параметр и нажмите кнопку «ОК», чтобы ввести требуемое значение.

3. После завершения настроек нажмите кнопку «М», чтобы вернуться в режим ожидания видео.

\* Меню настроек фото

1. Находясь в режиме ожидания видео, нажмите и удерживайте кнопку «М» на микроскопе, пока на экране не появится меню, а затем снова ещё раз нажмите кнопку «М» (можно также открыть меню настроек фото с помощью пульта дистанционного управления, дважды нажав кнопку MENU).

2. С помощью кнопок «вверх/вниз» выберите необходимый параметр и нажмите кнопку «ОК», чтобы войти в меню выбора разрешения изображения.

3. После завершения настроек нажмите кнопку «ОК», чтобы вернуться в меню настроек видео; далее нажмите кнопку «М», чтобы вернуться в режим ожидания видео.

\*Захват фото, 2 способа:

1. В режиме ожидания видео нажмите кнопку «Capture», чтобы сделать снимок.

2. Можно также сделать снимок, нажав кнопку «Capture» на пульте дистанционного управления.

#### \*Запись видео

1. В режиме ожидания видео нажмите кнопку «ОК», чтобы начать запись.

2. Нажмите кнопку «ОК», чтобы остановить запись видео.

## Вывод изображения через порт HDMI

- Сперва проверьте монитор, подключенный к микроскопу: для просмотра изображения в формате 4К необходим монитор с поддержкой разрешения 4К.
- Подключите микроскоп к источнику питания и подсоедините его к монитору. Конструкцией микроскопа не предусмотрено использование встроенного аккумулятора, поэтому во время работы прибор всегда должен быть подключен к источнику питания.
- Нажмите кнопку «Вкл/Выкл», чтобы включить микроскоп; поместите образец для наблюдения на предметный столик и отрегулируйте фокусировку и расстояние до объекта. Помните, что чем меньше расстояние между объективом и образцом, тем сильнее степень увеличения.
- Для записи видео необходимо заранее вставить SD-карту в соответствующий разъём микроскопа.
- Если Ваш монитор поддерживает только разрешение 1080Р, можно изменить режим записи видео с микроскопа на 1080Р. Для этого нажмите и удерживайте кнопку «ОК», тогда разрешение видео на выходе микроскопа будет соответствовать разрешению монитора.